## **GREATPOS BTW-AANPASSING**

1. Je logt in op je back-office van Great via je pc en neem eerst een backup. Via Databasebeheer – Download Backup, nadien kies je voor "terug naar menu" bovenaan

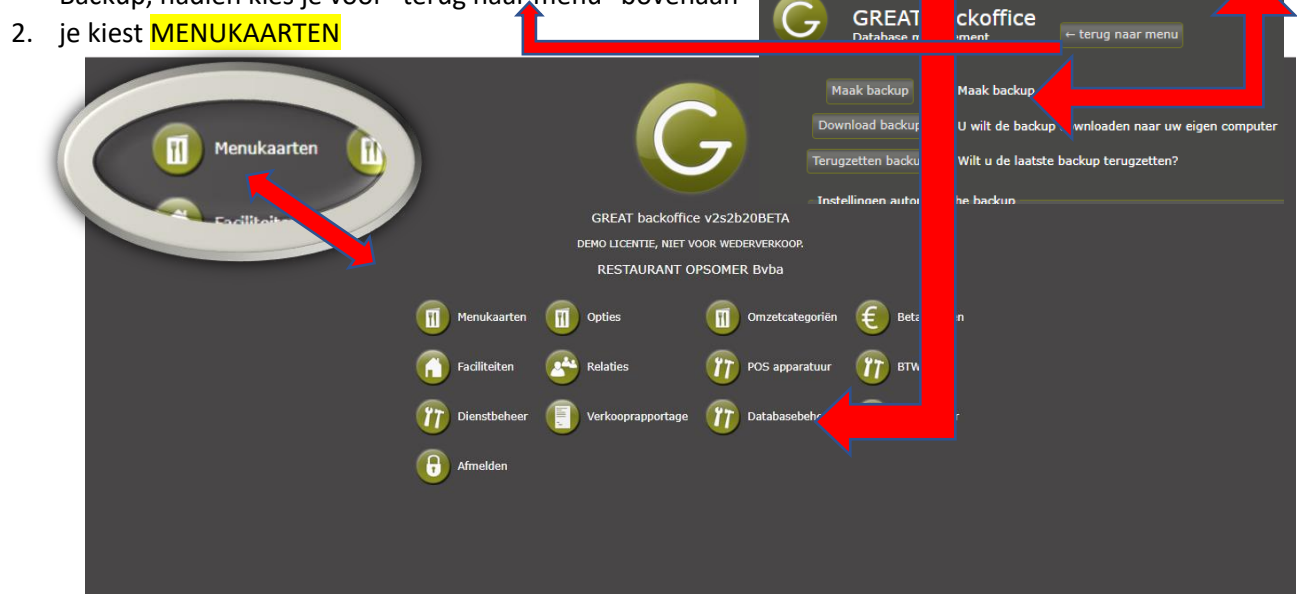

3. Je kiest MIJN ARTIKELEN

| GREAT backoffice                                                                                                    |       |
|----------------------------------------------------------------------------------------------------|-------|
| 👫 nieuwe kaart 💥 wissen 🥒 wijzigen 🖕 👘 nieuw item 👮 nieuw submenu 💥 wissen 🍃 wijzigen 💲 verversen                                         |       |
| <ul> <li>MEIN ARTIKELEN [-]</li> <li>HIKASSAKARTI</li> <li>Speciale items</li> <li>Speciale FDM items [-]</li> <li>Nenukaarten</li> </ul> | Prijs |
| MIIN ARTIKELEN [-]<br>!!KASSAKAART!!<br>!!BAKKERIJKAART!!!<br>Speciale items<br>Speciale FDM items                                        |       |

4. Je kiest de groep waar je de BTW moet van veranderen naar 6% - vb frisdrank of hoofdgerechten

| GREAT backoffice                                                                                                    | + terug naar mest Henukaarten                  |                                                                                               |
|----------------------------------------------------------------------------------------------------|------------------------------------------------|-----------------------------------------------------------------------------------------------|
| 📥 nieuwe kaart 💥 wissen 🤌 wijzigen                                                                                                    |                                                |                                                                                               |
| <pre>mieuwe kaat wissen wijzigen      MicharktReLen [-]      MicharktReLen [-]      MicharktReLen [-]      Micharkt [-]      Micharkt [-]</pre> | ***       ************************************ | Prijs<br>2,20<br>2,25<br>2,00<br>2,10<br>2,10<br>2,10<br>2,10<br>2,10<br>2,20<br>5,00<br>2,20 |
|                                                                                                    | 3316 Nestea                                    | 2,20                                                                                          |
|                                                                                                    | 3317 Ice-Tea Zero                              | 2,20                                                                                          |
| HAPJES]                                                                                                    | 4264 [MIN MAID]                                |                                                                                               |
| DESSERTS]                                                                                                    | 2972 Tönissteiner Orange                       | 2,20                                                                                          |
| IPANNEN-] [KOEKEN]                                                                                                    | 2973 Tönissteiner Citroen                      | 2,20                                                                                          |
| • 📕 [WAFELS]                                                                                                    | 3319 Tönissteiner Vruchten                     | 2,40                                                                                          |
|                                                                                                    | 3514 Koude Cécémel                             | 2,20                                                                                          |
| [MILK-][SHAKE]                                                                                                    | 3515 Fristi                                    | 2,20                                                                                          |
|                                                                                                    | 4275 [VERSE SAPPEN]                            |                                                                                               |
|                                                                                                    | 3834 Eskimo Orange                             | 4,30                                                                                          |
|                                                                                                    | 3835 Eskimo Pompelmoes                         | 4,30                                                                                          |
|                                                                                                    |                                                |                                                                                               |
|                                                                                                    |                                                |                                                                                               |

5. Nu ga je artikel per artikel gaan aanpassen vb dubbelklok op cola, bij <mark>BTW Tarief</mark> ga je kiezen voor 6% en <mark>opslaan</mark>

|                                 | ukaarten ← terug          | naar menu                               |                                                  |               |         |                       |
|---------------------------------|---------------------------|-----------------------------------------|--------------------------------------------------|---------------|---------|-----------------------|
| 🔶 nieuwe kaa                    | 🗙 wissen 🤌 wijzigen       | G Invoeren/wijzigen menu-il             | em                                               | 10 X          |         |                       |
| 🖶 👫 MIJN ART                    | ELEN [-]                  | opsiaan verversen afbreken              |                                                  |               |         | Prijs                 |
| BIER     BIER     BIER     BIER | DRANK] [-]                | Nummers en omschrijvingen               |                                                  |               |         |                       |
| II II [WAR                      | [DRANK]<br>[-]            | IdNr.                                   |                                                  |               |         | 2,20                  |
| a 📕 [ALCC                       | s]                        | Omschrijving                            | Coca-Cola                                        |               |         | 2,25                  |
| E TAPA                          |                           | Verbergen in (pos)menu(s)               | het item wordt niet getoond in de kassa applicat | ae.           |         | 2,10                  |
|                                 | CROQUE's]<br>] [BROODJES] | Prijs / BTW<br>Prijs                    | 2.20                                             |               |         | 2,10                  |
|                                 | ו                         | Prijs inclusief BTW                     |                                                  |               |         | 2,20                  |
| II SALA                         | ] [-]                     | BTW tarief                              | BTW 21%                                          |               |         | 5,00<br>2,20          |
|                                 | a                         | Prijs per                               | BTW 0%<br>BTW 12%                                |               |         |                       |
|                                 |                           | Eenheid                                 | BTW 21%                                          |               |         |                       |
| # [VIS]<br># [SUG               | лте] [-]                  | Verwijzingen en categoriën              |                                                  |               |         | 2,20                  |
| E KIDS                          |                           | Groepering / volgorde                   | 10                                               | nijs          |         | 2,20                  |
| E DES                           | TS]                       | Verwijst naar<br>Omzetcategorie         | 1855 FRIS DRANKEN                                | dusief BTW    |         | 2,20<br>2,20          |
| B K [WAFI                       | ]                         | Productie in (alias)                    | SAR                                              | BTW tarief    | DTW 210 | 2,40                  |
| III III [ROOI                   | S]<br>SHAKE]              | Meerdere                                |                                                  | Diw carlei    | DIW 21% | 2,20<br>2,20          |
| # 🚮 [DIVE                       | EN]<br>/G***              |                                         |                                                  | Priisverschil | BTW 6%  | 1.00                  |
|                                 | ]<br>ETE 1                | 3834 Eskimo Orange<br>3835 Eskimo Pompe |                                                  |               | BTW 0%  | 4,30<br>4,30          |
| а — [ MSI<br>а — [ КОР          | KOEK ]                    |                                         |                                                  | Prijs per     | BTW 12% |                       |
|                                 |                           |                                         |                                                  | - Lott        | BTW 2   | (concentratiehulp aan |
|                                 |                           |                                         |                                                  |               |         |                       |
|                                 |                           |                                         |                                                  |               |         |                       |
|                                 |                           |                                         |                                                  |               |         |                       |
|                                 |                           |                                         | _ )                                              |               |         |                       |
| ops                             | laan verversen afb        | reken                                   |                                                  |               |         |                       |
|                                 | Standaard                 | Exten                                   |                                                  |               |         |                       |
|                                 | Standaard                 | Extra                                   |                                                  |               |         |                       |
| No                              | mmere en omschrijv        | ingen                                   |                                                  |               |         |                       |
| NU NU                           |                           | lingen                                  |                                                  |               |         |                       |
|                                 |                           | IdNr. 1077                              |                                                  |               |         |                       |
|                                 | Omechri                   |                                         |                                                  |               |         |                       |
|                                 | Unischn                   | Jving Coca-Col                          |                                                  |               |         |                       |
| Ve                              | erbergen in (pos)me       | nu(s) 🔲 het ite                         | mi                                               |               |         |                       |
|                                 |                           |                                         |                                                  |               |         |                       |
| Pri                             | js / BTW                  |                                         |                                                  |               |         |                       |
|                                 |                           | Drije                                   | 2                                                |               |         |                       |
|                                 |                           |                                         |                                                  |               |         |                       |
| and the second second           |                           |                                         |                                                  |               |         |                       |

6. Nu dubbelklik je nog op de GROEPSNAAM vb FRISDRANK – links op je scherm en hier ga je ook de BTW aanpassen naar 6%

| GREAT backoffice<br>Menukaarten<br>nieuwe kaart wissen wijzigen<br>MDN ARTIKELEN [-]<br>(ERERN)<br>(FRES-) [ORAMS] [1]<br>(FRASH] [ORAMS] [2]<br>(WINES]<br>(VINES]<br>(FRASE]<br>(TOAST] [CROQUE'S]<br>(TOAST] [CROQUE'S]<br>(TOAST]<br>(ERTES]<br>(FRASE]<br>(FRASE]<br>(FR |                                                                          | Omschrijving<br>Lange omschrijving<br>rgen in (pos)menu(s)<br>STW<br>Prijs inclusief BTW<br>BTW tarief<br>ingen en categoriën<br>Groepering / volgorde<br>Omzetcategorie<br>Verwijst naar | [FRIS-] [DRANK]<br>het item wordt niet getoond in de<br>BTW 21%<br>BTW 6%<br>BTW 0%<br>BTW 12%<br>BTW 12%<br>BTW 21%<br>FRIS DRANKEN<br>0 |
|----------------------------------------------------------------------------------------------------|--------------------------------------------------------------------------|----------------------------------------------------------------------------------------------------|----------------------------------------------------------------------------------------------------|
| a         [ROOMUS]           a         [N[KL:[SHAKE]]           b         [DIVERSEN]           a         [RBOOD]           b         [RBOOD]           c         [RSFILETS]           c         [RSFILETS]                                                                                                    | Standaardgang 56 DRANKEN<br>Productiegroep 200<br>3835 Eskimo Pompelmoes | _                                                                                                    | 2,20<br>2,20<br>4,30<br>4,30                                                                                                    |

7. Bij "Opties" moet je ook de de BTW naar 6% zetten

| G                                                                |  |
|------------------------------------------------------------------|--|
|                                                                  |  |
| GREAT backoffice v2s2b20BETA                                     |  |
| DEMO LICENTIE, NIET VOOR WEDERVERKOOR                            |  |
| RESTAURANT OPSOMER Byba                                          |  |
| Menukaarten 📶 Opties 🔲 Orzetcategorién 🥃 Betaalwijzen            |  |
| 👔 Faciliteiten 🗻 Relaties 🎁 POS apparatuur 🎁 BTW                 |  |
| 👘 Dienstbeheer 🧻 Verkooprapportage 👘 Databasebeheer 🍿 FDM Server |  |
| 6 Afmelden                                                       |  |
|                                                                  |  |
|                                                                  |  |
|                                                                  |  |
|                                                                  |  |

- Algemene opties openen en alles van drank (vb suppl bar), alles wat met eten te maken heeft en waar ook een prijs aan hangt, zet je op 6%.
- Je dubbelklikt op de groep in de linkerkolom en zet die op 6%
- Als je dan 1 keer klikt op de groep, verschijnen de onderliggende artikelen rechts op je scherm, hier verander je dan ook het artikel naar 6%.
- Zie onderstaande screenshots

| GREAT backoffice                                                                                                    | ← terug naar me                              | 1u                                                                                                    |                             |
|----------------------------------------------------------------------------------------------------|----------------------------------------------|----------------------------------------------------------------------------------------------------|-----------------------------|
| <ul> <li>nieuw optiemenu Wissen Wijzigen</li> <li>Algemene opties (keukeninstructies)</li> <li>Melding Bar</li> <li>Suppl Bar</li> <li>Melding Xon DER</li> <li>Melding WET</li> <li>Melding WET</li> <li>Melding WET</li> <li>Melding WET</li> <li>Suppl Gerechten</li> <li>Suppl Findraken</li> <li>Suppl Findraken</li> <li>Suppl Findraken</li> <li>BijGerechten Gratis</li> <li>BijGerechten Gratis</li> <li>BijGerechten Betalend</li> <li>Kide</li> <li>Mit/Rouin</li> <li>Samporn ??</li> <li>Supannenkocken</li> <li>Ontbijt KUIKEN</li> <li>Rietje ??</li> <li>Menu</li> <li>Verwenbord</li> </ul> | Id<br>10<br>10<br>10<br>10<br>10<br>10<br>10 | ve optie ≣ nieuw optie(s<br>Omschrijving<br>93 0 Glazen<br>94 1 Glas<br>95 2 Glazen<br>97 4 Glazen<br>97 4 Glazen<br>98 5 Glazen<br>00 6 Glazen | ub)menu 💥 wissen 🦨 wijzigen |

| Groepsverandering :                     |                                                                         |
|-----------------------------------------|-------------------------------------------------------------------------|
| GREAT backoffice                        | ← terug naar menu                                                       |
| 🕂 🕂 nieuw optiemenu 🗶 wissen 🤌 wijzigen | 📔 🕂 nieuwe optie 🚍 nieuw optie(sub)menu 🌹 wissen 🤌 wijzigen 🛸 verversen |
| Algemene opties (keukeninstructies)     | Id Omschrijving                                                         |
| 🖬 🚮 Melding Bar                         | G Invoeren / wijzigen optiemenu                                         |
| + 1 Suppl Bar<br>+ 1 Melding ZONDER     | onslaan verversen afbreken                                              |
| 🛱 👖 Melding MET                         |                                                                         |
| Melding Keuken                          | Nummers en omschrijvingen                                               |
| Suppl Gerechten     Suppl Pann/Wafels   |                                                                         |
| 🗉 🚮 Kroketten                           | Omschrijving Suppl Frisdranken                                          |
| Aantal Glazen                           |                                                                         |
| IisBlokies                              |                                                                         |
| 🗉 🌉 Wit/Rood                            | Prijs en BTW                                                            |
| Cappuccino                              | Prijs inclusief BTW                                                     |
| Bakwijze     BijGerechten Gratis        | BIW tanet BTW 21%                                                       |
| BijGerechten Betalend                   | Verwijzingen en categoriën                                              |
| 🛚 🚮 Kids                                | Groepering / volgorde 20                                                |
| Wit/Bruin                               | Verwijst naar 0                                                         |
| Smaken Kinderiisie                      |                                                                         |
| 🗉 🚮 Suppl Pannenkoeken                  |                                                                         |
| Promo Dessert                           |                                                                         |
| Ontbijt KUIKEN                          |                                                                         |
| n Menu                                  |                                                                         |
| 🔹 🚮 verwenbord                          |                                                                         |
|                                         |                                                                         |

## Subartikelen veranderen

| GREAT backoffice                                                                                                    | teruq naar menu                                                                                                    |                                                          |  |
|----------------------------------------------------------------------------------------------------|----------------------------------------------------------------------------------------------------|----------------------------------------------------------|--|
|                                                                                                    | G Invoeren / wijzigen optie                                                                                                    | ji X                                                     |  |
| 🔸 nieuw optiemenu 💥 wissen 🤌 wijzigen                                                                                                    | opslaan verversen afbreken                                                                                                    |                                                          |  |
| Algemene opties (keukeninstructies)     Meding Bar     Meding ZONDER     Meding MET     Meding MET                                                                                                    | Nummers en omschrijvingen<br>Id nr.<br>Omschrijving<br>Lance omschrijving                                                                                                    | 3862<br>Gini                                             |  |
| Buppl Gerechten                                                                                                    |                                                                                                    | <i>li</i>                                                |  |
| <ul> <li>Suppl Pann/Wafels</li> <li>Kroketten</li> <li>Kroketten</li> <li>Suppl Frisdranken</li> <li>JjsBlokjes</li> <li>JjsBlokjes</li> <li>Gappuccino</li> <li>BakWijze</li> <li>BijGerechten Gratis</li> <li>Kids</li> <li>Kids</li> <li>Slagroom ??</li> <li>Slagroom ??</li> <li>Smaken Kinderijsje</li> </ul> | Prijs / BTW<br>Prijsverschil<br>Prijs inclusief BTW<br>BTW tarief<br>Kostprijs<br>Verwijzingen en categoriën<br>Groepering / volgorde<br>Verwijst naar<br>Omzetcategorie<br>Productiefaciliteit | 2,00<br>V<br>BTW 21%<br>0,00 per eenheid<br>60<br>0<br>0 |  |
| Suppl Pannenkoeken         Promo Dessert         Ontbijt KUIKEN         Rietje ??         Menu         Verwenbord                                                                                                    | Productie in (alias)                                                                                                    |                                                          |  |